### Wstęp

Program jest w fazie rozwoju i optymalizacji, cała funkcjonalność, która na ten moment była potrzebna została zaimplementowana, w trakcie tworzenia był na bieżąco testowany, jedna mogą zdarzyć się jakieś błędy spowodowane tworzeniem na podstawie własnych doświadczeń.

# Spis treści

| Wstęp1                       |
|------------------------------|
| Instrukcja obsługi1          |
| Konfiguracja1                |
| DANE FIRMY 2                 |
| DANE SIDUSIS                 |
| OPCJE PROGRAMU               |
| OPERATORZY                   |
| WARTOŚCI DOMYŚLNE SŁOWNIKÓW3 |
| Okno główne aplikacji        |
| Adresy referencyjne          |
| Adresy Sidusis               |
| Adresy Brakujące 11          |

# Instrukcja obsługi

### Konfiguracja

Po uruchomieniu aplikacji na pasku menu mamy przycisk służący do konfiguracji aplikacji po wybraniu tej opcji pojawi się okienko jak na poniższym ekranie:

| SIDUSIS KONFIGUR        | ACJA     |                       |                      |              |            |       |   |
|-------------------------|----------|-----------------------|----------------------|--------------|------------|-------|---|
| DANE FIRMY              |          |                       | OPERATORZY:          |              |            |       |   |
| IDENTYFIKATOR FIRMY     | DI       |                       | WYBÓR OPERATORA:     |              |            |       | * |
| NAZWA FIRMY             |          |                       |                      |              |            |       |   |
| NUMER RPT               |          |                       | IDENTYFIKATOR        |              |            |       |   |
| NUMER RJST              |          |                       | ADRES EMAIL          |              |            |       |   |
| NUMER NIP               |          |                       | TELEFON              |              |            |       |   |
| DANE SIDUSIS            |          |                       | OFERTA Z CENNIKIEM   |              |            |       |   |
| TYP DANYCH              | ZS       |                       | CZY DOMYŚLNY ?       |              |            |       |   |
| IDENTYFIKATOR SIDUSIS   |          |                       | USUŃ                 | •            | YWOW       | ZAPIS | Z |
| BIEŻĄCY IDENTYFIKATOR   | 0        |                       |                      |              |            |       |   |
| CZY OPERATOR ?          |          |                       | WARTOŚCI DOMYŚLNE    | SŁOWNIKÓW    | <i>I</i> : |       |   |
| JEŻELI NIE TO IDENTYFIK | ATOR     |                       | MEDIUM TRANSMISYJNE: | światłowodow | /e         | •     | ] |
| WOJEWÓDZTWO:            |          | •                     | TECHNOLOGIA:         | GPON         |            | •     |   |
| OPCJE PROGRAMU          |          |                       | DOWNLINK:            | 1000 🔻       |            |       | - |
| ROZWIŃ FILTRY           |          | <ul> <li>✓</li> </ul> | UPLINK:              | 2000 🔻       |            |       |   |
| FOLDER BACKUPU          | IKNIĘCIO | Backup                | TYP ZASIĘGU:         | rzeczywisty  | •          |       |   |
| LICZBA WIERSZY NA STR   | ONIE     | 200                   | USŁUGA HURTOWA:      | ТАК 🔻        |            |       |   |
| CZY ANALIZA PRZY OTW    | ARCIU?   |                       | USŁUGA DETALICZNA:   | так 🔻        |            |       |   |
| ZAMKNIJ                 |          |                       |                      |              | ZA         | PISZ  |   |

Część pól przedstawiona na ekranie jest wymagana w pliku sidusis.csv a pozostałe opcje służą do usprawnienia pracy z danymi w aplikacji.

#### DANE FIRMY

- Identyfikator firmy obecnie jest to jedynie wartość DI i nie powinno być zmieniona.
- Nazwa firmy wprowadzamy nazwę firmy.
- Numer RPT wypełniane dla przedsiębiorstwa telekomunikacyjnego.
- Numer RJST wypełniane dla jednostek samorządu terytorialnego.
- Numer nip wypełniamy numerem NIP firm.

#### DANE SIDUSIS

- typ danych -obecnie stała wartość ZS, nie powinna być zmieniana
- Identyfikator wypełniamy prefiksem dla wymaganego identyfikatora w pliku sidusis, aplikacja automatycznie buduję identyfikator na podstawie tego prefiksu i numeru kolejnego rekordu zgodnie z dokumentem standardy technologiczne pole to może zawierać tylko Polskę litery małe i duże cyfry oraz znaki specjalne spośród \_+/#()[],.;:\|
- Bieżący identyfikator -zawiera ostatni numer dodanego adresu do zakładki Adresy Sidusis
- Czy operator? jeżeli ustawione jest na wartość fałsz, czyli nie zaznaczone to należy kolejne pole wprowadzić identyfikator operatora w naszym przypadku jest to na przykład **BOK**, Jeżeli jest natomiast ustawiony na wartość prawda, czyli zaznaczone należy zdefiniować słownik operatorów widoczny po prawej stronie okna.
- Województwo obecnie to pole nie jest wykorzystane w aplikacji, ale zostało wprowadzone dla przyszłych rozwiązań związanych API SIDUSIS

#### OPCJE PROGRAMU

- Rozwiń filtry jeżeli zaznaczone na oknie głównym panel z filtrami jest rozwinięty przeciwnym przypadku jest zwinięty
- Backup bazy przy zamknięciu jeżeli jest zaznaczony to przy zamykaniu aplikacji tworzona jest kopia bazy danych do folderu, do którego ścieżka podana jest kolejnym polu np. c:\backup
- Folder backupu wypełniamy pełną ścieżką do folderu, w którym ma być zapisywana kopia bazy danych
- Liczba wierszy na stronie wypełniamy liczbą rekordów jaka ma być wyświetlana na jednej stronie danych np. jeżeli wstawimy tu wartość 10000 to jednocześnie na ekranie na jednej stronie będziemy mogli pracować na tej ilości danych im większa wartość tym mniejsza wydajność.
- Czy analiza przy otwarciu jeżeli zaznaczone to przy otwieraniu programu zostaną wyświetlone adres referencyjne adresy sidusis oraz różnica adresów pomiędzy obiema zakładkami operacja ta jest czasochłonna dla dużej ilości danych i na ten moment niezalecane.

#### OPERATORZY

- Wybór operatora na tej liście rozwijalnej wyświetlani są operatorzy zapisani w bazie danych, jeżeli wybierzemy konkretnego operatora poniższe pola zostaną wypełnione jego danymi a przycisk USUŃ i ZAPISZ zostaną odblokowane. Możemy usunąć operatora lub po zmodyfikowaniu zapisać jego nowe dane. Przycisk NOWY służy do dodania nowego operatora do bazy.
- Identyfikator wypełniamy identyfikatorem operatora.
- Adres email wypełniamy adresem email.
- Telefon wypełniamy numerem telefonu.
- Oferta z cennikiem wypełniamy adresem www strony oferty.
- Czy domyślny -Jeżeli zaznaczone ten operator będzie domyślnie ustawiony w parametrach aplikacji do którego mają być przepisywane nowo dodawane adresy sidusis.

#### WARTOŚCI DOMYŚLNE SŁOWNIKÓW

W sekcji tej zdefiniowane są słowniki wartościami, które zostały podane w pliku standardy technologiczne.

W celu ułatwienia pracy z aplikacją każdy słownik posiada pole czy domyślny które ustawiamy poprzez wybór konkretnej wartości w danym słowniku.

Ma to na celu przyspieszenie pracy przy dodawaniu nowych adresów do sidusis. generalnie ustawiamy tutaj wartości najczęściej występujące w naszej sieci.

Po skonfigurowaniu parametrów aplikacji za pomocą przycisku zapisz zapisujemy ustawienia konfiguracyjne do baza danych wracamy do okna aplikacji.

Przycisk ZAMKNIJ wychodzi bez zapisywania konfiguracji.

### Okno główne aplikacji

Po uruchomieniu aplikacji pojawia się okno jak na poniższym ekranie

|            |              |                |                |            |                |           |                     |           | ¢                  | Konfiguracja      | – 🗆 X                 |
|------------|--------------|----------------|----------------|------------|----------------|-----------|---------------------|-----------|--------------------|-------------------|-----------------------|
| WYBIERZ G  |              |                | - (            | MIEJSCO    | wość           |           | • 0                 | ULICĘ     |                    | • 0               | USUŃ WSZYSTKIE FILTRY |
| ADRESY     | (-REFEREN    | ICYJNE ADRE    | SY-SIDUSIS     | ADRESY     | -BRAKUJACE     |           |                     |           |                    |                   |                       |
| IMPORTUJ   | IMPORTUJ DLA | WYBRANYCH GMIN | TYLKO UKRYTE   | PRZYWRÓĆ U | KRYTE          |           |                     | US        | UŃ REFERENCYJNE DL | A FILTRU USUŃ RE  | FERENCYJNE            |
| KOD GI     | MINY         | IEJSCOWOŚĆ     | KOD MIEJSCO    | WOŚCI      | KOD ULICY      | ULICA     | NR BUDYNKU          | SZEROKOŚĆ | DŁUGOŚĆ            | UKRYTY?           |                       |
|            |              |                |                |            |                |           |                     |           |                    |                   |                       |
|            |              |                |                |            |                |           |                     |           |                    |                   |                       |
|            |              |                |                |            |                |           |                     |           |                    |                   |                       |
|            |              |                |                |            |                |           |                     |           |                    |                   |                       |
|            |              |                |                |            |                |           |                     |           |                    |                   |                       |
|            |              |                |                |            |                |           |                     |           |                    |                   |                       |
|            |              |                |                |            |                |           |                     |           |                    |                   |                       |
|            |              |                |                |            |                |           |                     |           |                    |                   |                       |
|            |              |                |                |            |                |           |                     |           |                    |                   |                       |
|            |              |                |                |            |                |           |                     |           |                    |                   |                       |
|            |              |                |                |            |                |           |                     |           |                    |                   |                       |
|            |              |                |                |            |                |           |                     |           |                    |                   |                       |
|            |              |                |                |            |                |           |                     |           |                    |                   |                       |
|            |              |                |                |            |                |           |                     |           |                    |                   |                       |
|            |              |                |                |            |                |           |                     |           |                    |                   |                       |
|            |              |                |                |            |                |           |                     |           |                    |                   |                       |
| L          |              |                |                |            | K              | 6 1       |                     |           |                    |                   |                       |
| ADRESY-REF | FERENCYJNE:  | UKRYTYCH: 0    | ADRESY-SIDUSIS | 0 ADRES    | Y-BRAKUJĄCE: 0 | RAZEM (BR | AKUJĄCE + SIDUSIS): | 0         | DI RPT:            | LICENCJA: 2022-12 | -28 WERSJA: 1.6.3.0   |

Na pasku tytułowym po prawej stronie mamy przycisk **KONFIGURACJA**, który służy do otwarcia okna z parametrami konfiguracyjnymi opisanymi wcześniej.

W górnej części okna znajduje się panel filtry, który umożliwia filtrowanie danych wg trzech wartości:

- gminy,
- miejscowości,
- ulicy.

Poniżej panelu filtrów znajdują się zakładki:

- Adresy referencyjne -na tej zakładce wyświetlane są adresy referencyjne pobrane ze strony projektu: <u>https://internet.gov.pl/help/</u> w postaci spakowanego archiwum plików csv z adresami referencyjnymi podzielonymi na województwa.
- Adresy sidusis na tej zakładce wyświetlane są adresy, które dodaliśmy do obsługiwanego przez nas zasięgu i widoczne tutaj adresy zostaną wyeksportowane do pliku, którym należy zasilić system sidusis.
- Adresy brakujące na tej zakładce wyświetlane są adresy referencyjne, których nie ma w naszych adresach zasięgu sidusis a znajdują się w bazie jako adresy referencyjne i nie oznaczone jako ukryte

# Adresy referencyjne

W tej zakładce wyświetlane są zaimportowane adresy z pliku referencyjnego.

Przycisk **IMPORTUJ** służy do wskazania pliku csv z którego adresy referencyjna mają być wczytane i zapisane w bazie danych aplikacji. Pliki ta nazwane są kodem województwa zgodnym z TERYT.

Na przykład plik 14. csv zawiera adresy referencyjne dla województwa mazowieckiego znajduje się tam prawie 2 mln rekordów wczytywania takiego pliku jest czasochłonne na komputerze testowym zajmowało to w okolicach 15-20 minut, dlatego została dodana 2 możliwość zaimportowania tylko tych gmin w których prowadzimy działalność.

Przycisk **IMPORTUJ DLA WYBRANYCH GMIN** umożliwia pobieranie i zapisywanie w bazie danych aplikacji tylko adresów referencyjnych wybranych przez nas gmin. Po jego naciśnięciu proszeni jesteśmy o wskazanie pliku z danymi adresów referencyjnych na przykład 14.csv.

#### Importowanie danych usuwa poprzednią zawartość tabeli adresów referencyjnych

Aplikacje pobierze nazwy gmin dostępnych w pliku i rozwinie panel, w którym będzie można wybrać interesujące nas gminę jak na poniższym ekranie

| SIDUSIS                           |                                 |                                    |                                   | 🏠 konfiguracja   🗕 🗆 🗙                         |
|-----------------------------------|---------------------------------|------------------------------------|-----------------------------------|------------------------------------------------|
| FILTRY                            |                                 |                                    |                                   |                                                |
| WYBIERZ GMINĘ                     | ▼                               | ć                                  | ▼ O ULICĘ                         | USUŃ WSZYSTKIE FILTRY                          |
| ADRESY-REFERENCYJNE A             | DRESY-SIDUSIS ADRESY-BR         | AKUJACE                            |                                   |                                                |
| IMPORTUJ IMPORTUJ DLA WYBRANYCH G | MIN TYLKO UKRYTE PRZYWRÓĆ UKRYT |                                    | USUŃ REFER                        | ENCYJNE DLA FILTRU USUŃ REFERENCYJNE EKSPORTUJ |
| Andrzejewo                        | Baboszewo                       | Baranów                            | Baranowo                          | Belsk Duży                                     |
| Bemowo                            | BIAŁOBRZEGI - MIASTO            | BIAŁOBRZEGI - OBSZAR WIEJSKI       | Białołęka                         | Bielany                                        |
| ✓ Bielsk                          | BIEŻUŃ-miasto                   | BIEŻUŃ-obszar wiejski              | Błędów                            | BŁONIE - MIASTO                                |
| BŁONIE - OBSZAR WIEJSKI           | Bodzanów                        | Boguty-Pianki                      | Borkowice                         | Borowie                                        |
| Brańszczyk                        | Brochów                         | Brok - obszar wiejski              | Brok-miasto                       | Brudzeń Duży                                   |
| BRWINÓW                           | BRWINÓW-MIASTO                  | Bulkowo                            | Cegłów - miasto                   | Cegłów - obszar wiejski                        |
| Celestynów                        | Ceranów                         | Chlewiska                          | CHORZELE - MIASTO                 | CHORZELE - OBSZAR WIEJSKI                      |
| Chotcza                           | Chynów                          | Ciechanów                          | Ciepielów                         | Czarnia                                        |
| Czernice Borowe                   | <ul> <li>Czerwin</li> </ul>     | Czerwińsk nad Wisłą - miasto       | Czerwińsk nad Wisłą - obszar wiej | ✓ Czerwonka                                    |
| Czosnów                           | Dąbrówka                        | Dębe Wielkie                       | ✓ Długosiodło                     | Dobre                                          |
| Domanice                          | DROBIN - MIASTO                 | DROBIN - OBSZAR WIEJSKI            | Dzierzążnia                       | Dzierzgowo                                     |
| GABIN-MIASTO                      | GABIN-OBSZAR WIEJSKI            | Garbatka-Letnisko                  | Garwolin                          | Gielniów                                       |
| GLINOJECK-gm                      | GLINOJECK-m                     | Głowaczów                          | GMINA ŁOSICE                      | Gniewoszów                                     |
| Gołymin-Ośrodek                   | GÓRA KALWARIA                   | GÓRA KALWARIA - MIASTO             | Górzno                            | Gostynin                                       |
| Goszczyn                          | Goworowo                        | Gózd                               | Gozdowo                           | Grabów nad Pilicą                              |
| Grębków                           | Grodzisk Mazowiecki             | GRODZISK MAZOWIECKI - MIAST        | GRÓJEC - MIASTO                   | GRÓJEC - OBSZAR WIEJSKI                        |
| Grudusk                           | Gzy                             | HALINÓW - MIASTO                   | HALINÓW - OBSZAR WIEJSKI          | Huszlew                                        |
| Hów                               | IŁŻA - MIASTO                   | IŁŻA - OBSZAR WIEJSKI              | Izabelin                          | Jabłonna                                       |
| Jabłonna Lacka                    | Jadów                           | Jaktorów                           | Jakubów                           | Jasieniec                                      |
| Jastrząb                          | Jastrzębia                      | Jedlińsk                           | JEDLNIA-LETNISKO - MIASTO         | JEDLNIA-LETNISKO - OBSZAR WII                  |
|                                   |                                 | IMPORTUJ ADRESY REFERENCYJNE WYBRA | NYCH GMIN                         |                                                |
|                                   |                                 |                                    |                                   |                                                |
|                                   | (                               |                                    | R                                 |                                                |
| ADRESY-REFERENCYJNE: 12601 UKRYT  | TYCH: 0 ADRESY-SIDUSIS: 0 ADRES | Y-BRAKUJĄCE: 0 RAZEM (BRAKUJĄ      | CE + SIDUSIS): 0                  | DI RPT: LICENCJA: 2022-12-28 WERSJA: 1.6.3.0   |

Lista dostępnych gmin ułożona jest alfabetycznie wierszach nie w kolumnach.

Po dokonaniu wyboru interesujących nas gmin klikamy na przycisk **IMPORTUJ ADRESY REFERENCYJNE WYBRANYCH GMIN** wyniku czego nasza baza zostanie wypełniona adresami tylko tych gmin. Gdy zajdzie potrzeba możemy do importować kolejną gminę.

| SIDUSIS   |        |                       |              |            |            |            |            | ¢                   | Konfiguracja     | - 🗆 🗙               |
|-----------|--------|-----------------------|--------------|------------|------------|------------|------------|---------------------|------------------|---------------------|
| ➢ FILTRY  |        |                       |              |            |            |            |            |                     |                  |                     |
| WYBIERZ G | MINĘ   |                       | •            |            | wość       | - (        | S ULICĘ    |                     | • 🔘 U            | UŃ WSZYSTKIE FILTRY |
| ADRESY    | -REFE  | RENCYJNE ADRI         | ESY-SIDUSIS  | ADRES      | -BRAKUJACE |            |            |                     |                  |                     |
| IMPORTUJ  | IMPORT | UJ DLA WYBRANYCH GMIN | TYLKO UKRYTE | PRZYWRÓĆ U | JKRYTE     |            | US         | UŃ REFERENCYJNE DLA |                  | EKSPORTUJ           |
| KOD GN    | MINY   | MIEJSCOWOŚĆ           | KOD MIEJSO   | owości     | KOD ULICY  | ULICA      | NR BUDYNKU | SZEROKOŚĆ           | DŁUGOŚĆ          | UKRYTY?             |
| 1419012   |        | Bielsk                | 0559552      |            | 11926      | ul. 1 Maja | 1          | 52.671526145459     | 19.8036716573662 | False               |
| 1419012   |        | Bielsk                | 0559552      |            | 11926      | ul. 1 Maja | 2          | 52.6716630965555    | 19.8038067056773 | False               |
| 1419012   |        | Bielsk                | 0559552      |            | 11926      | ul. 1 Maja | 3          | 52.6716892512415    | 19.8032850267766 | False               |
| 1419012   |        | Bielsk                | 0559552      |            | 11926      | ul. 1 Maja | 4          | 52.6719747177742    | 19.8037067674107 | False               |
| 1419012   |        | Bielsk                | 0559552      |            | 11926      | ul. 1 Maja | 5          | 52.6717821385082    | 19.8031194131531 | False               |
| 1419012   |        | Bielsk                | 0559552      |            | 11926      | ul. 1 Maja | 6          | 52.6718807319152    | 19.8033303828954 | False               |
| 1419012   |        | Bielsk                | 0559552      |            | 11926      | ul. 1 Maja | 7          | 52.6718978365838    | 19.8029373757858 | False               |
| 1419012   |        | Bielsk                | 0559552      |            | 11926      | ul. 1 Maja | 8          | 52.671988663709     | 19.803227360521  | False               |
| 1419012   |        | Bielsk                | 0559552      |            | 11926      | ul. 1 Maja | 9          | 52.6718913893367    | 19.8027306994214 | False               |
| 1419012   |        | Bielsk                | 0559552      |            | 11926      | ul. 1 Maja | 10         | 52.6723822266064    | 19.8033788608108 | False               |
| 1419012   |        | Bielsk                | 0559552      |            | 11926      | ul. 1 Maja | 10A        | 52.6720433700597    | 19.8030680933512 | False               |
| 1419012   |        | Bielsk                | 0559552      |            | 11926      | ul. 1 Maja | 11         | 52.6720670480259    | 19.8026309405071 | False               |
| 1419012   |        | Bielsk                | 0559552      |            | 11926      | ul. 1 Maja | 12         | 52.6721781807623    | 19.8029486873687 | False               |
| 1419012   |        | Bielsk                | 0559552      |            | 11926      | ul. 1 Maja | 13         | 52.672210936803     | 19.8023760143519 | False               |
| 1419012   |        | Bielsk                | 0559552      |            | 11926      | ul. 1 Maja | 14         | 52.6724516289438    | 19.8030334416213 | False               |
| 1419012   |        | Bielsk                | 0559552      |            | 11926      | ul. 1 Maja | 15         | 52.6723748409399    | 19.8023080920194 | False               |
| 1419012   |        | Bielsk                | 0559552      |            | 11926      | ul. 1 Maja | 16         | 52.6723800439317    | 19.8025643652139 | False               |
| 1419012   |        | Bielsk                | 0559552      |            | 11926      | ul. 1 Maja | 17         | 52.6724036797372    | 19.8020857257355 | False               |
| 1419012   |        | Bielsk                | 0559552      |            | 11926      | ul. 1 Maja | 18         | 52.6725532147861    | 19.8022740136641 | False               |
| 1419012   |        | Bielsk                | 0559552      |            | 11926      | ul. 1 Maja | 19         | 52.6724515869966    | 19.8020041873776 | False               |
| 1419012   |        | Bielsk                | 0559552      |            | 11926      | ul. 1 Maja | 20         | 52.6726525832098    | 19.8021128376559 | False               |
| 1419012   |        | Bielsk                | 0559552      |            | 11926      | ul. 1 Maja | 21         | 52.6726014443955    | 19.8019410005491 | False               |
| 1419012   |        | Bielsk                | 0559552      |            | 11926      | ul. 1 Maja | 22         | 52.6727395508415    | 19.8019653979691 | False 👻             |
|           |        |                       |              |            | 661        | 2 3 4 5 >  | R          |                     |                  | ·                   |

W związku z tym za dość często jest bardzo dużo adresów referencyjnych na których nam przyjdzie pracować w zakładce adresy brakujące istnieje możliwość ukrycia rekordów które nie są nam w obecnym momencie potrzebne do pracy na zakładce Adresy Brakujące, ale nie chcemy ich usuwać z bazy danych. Zostanie to dokładnie wyjaśnione w zakładce Adresy Brakujące.

Do operacji na ukrytych adresach służą dwa przyciski TYLKO UKRYTE oraz PRZYWRÓĆ UKRYTE,

Przycisk **TYLKO UKRYTE** - wyświetla na ekranie tylko adresy referencyjne oznaczone jako ukryte i zostaje w stanie wciśnięcia, jeżeli ponownie go klikniemy wtedy wyświetlane są wszystkie adresy a przycisk to znajduje się w stanie wyciśnięty.

Przycisk **PRZYWRÓĆ UKRYTE** - służy do ponownego przywrócenia widoczności adresów referencyjnych w zakładce **Adresy Brakujące**.

Przycisk **USUŃ REFERENCYJNE DLA FILTRU** powoduje usunięcie z bazy adresów referencyjnych wybranych dla określonego filtra na przykład, jeżeli w jakiejś gminie nie zajmujemy się daną miejscowością ustawiamy filtr gminy i miejscowości lub np. ulicy w miejscowości i wciskamy ten przycisk. Usuwanie zbędnych gmin miejscowości czy też ulic ma wpływ szybkość i wydajność o pracę z danymi oraz aplikacji.

Przycisk **USUŃ REFERENCYJNE** -powoduje usunięcie wszystkich adresów referencyjnych zapisanych w bazie danych.

Przycisk **EKSPORTUJ** umożliwia w eksportowanie całej bazy adresów referencyjnych lub tylko wycinka określonego przez ustawione filtry.

Dwukrotne kliknięcie na wybranym adresie powoduje otworzenie domyślnej przeglądarki www i przekierowanie do serwisu OpenStreetMap z wyszukiwaniem współrzędnych tego adresu.

## Adresy Sidusis

Na tej zakładce wyświetlane są adresy, które dodaliśmy do zasięgów, jeżeli już posiadam plik csv zgodny ze standardem możemy go zaimportować do aplikacji. Jeżeli nie mamy żadnych danych w adresach sidusis pracując na zakładce Adresy Brakujące będą one dodawane do tej listy.

Możemy pracować na jednym adresie, całej stronie adresów lub na wybranym zakresie.

Zakres adresów zaznaczamy albo poprzez kliknięcie myszką na jednym adresie i przesunięciu jej do adresu, który nas interesuje, lub standardowo poprzez kliknięcie z CTRL lub SHIFT

| SIDUSIS   |             |                  |                   |            |            |        |                  |                |            |                |              | 🛱 кол                                                                                                    | IFIGURACJA   | - 0           | ×         |
|-----------|-------------|------------------|-------------------|------------|------------|--------|------------------|----------------|------------|----------------|--------------|----------------------------------------------------------------------------------------------------|--------------|---------------|-----------|
|           |             |                  |                   |            |            |        |                  |                |            |                |              |                                                                                                    |              |               |           |
| WYBIERZ   | GMINĘ       |                  | •                 | MIEJ:      | scowość    |        |                  | •              | $\bigcirc$ | ULICĘ          |              |                                                                                                    | • 🛇          | USUŃ WSZYSTKI | IE FILTRY |
| ADRES     | Y-REFERE    | NCYJNE A         | DRESY-SIDUSIS     | ADRE       | SY-BRAK    | (UJA(  | CE               |                |            |                |              | <ul> <li>Image: Construction of the second second seco</li></ul> |              |               |           |
|           |             | JALIZUJ PARAMETI | RY ZMIANA RODZAJU | ZASIĘGU    | USUŃ ZAZN/ | ACZONE | EKSPORTUJ        | TYLKO NOWODADA | NE         |                | USUŃ SIDUSIS | PARAN                                                                                                    | RAMETR       | Y SIDUSIS     | 3         |
| TYP       | IDENT.      | GMINA            | MIEJSCOWOŚĆ       | ULI        |            | R. B   | SZEROKOŚ         | C DLUGOŚ       | ć          | MEDIUM         | TECHNC       | WYE                                                                                                    | BIERZ MEDIU  | M TRANSMISYJ  | NE:       |
| ZS        | ZAS1        | Bielsk           | Machcino          |            | 67         |        | 52.633624        | 19.754213      | ś          | światłowodowe  | GPON         | Se świa                                                                                                    | atłowodowe   |               | v         |
| ZS        | ZAS2        | Bielsk           | Machcino          |            | 70         |        | 52.633659        | 19.752671      | ś          | światłowodowe  | GPON         | USIS WYE                                                                                                    | BIERZ TECHN  | OLOGIE:       |           |
| ZS        | ZAS3        | Bielsk           | Machcino          |            | 72         |        | 52.633555        | 19.752018      | ś          | światłowodowe  | GPON         | GPC                                                                                                    | DN           |               | ¥         |
| ZS        | ZAS4        | Bielsk           | Machcino          |            | 98         |        | 52.634141        | 19.750989      | ś          | światłowodowe  | GPON         | DOV                                                                                                    | VNLINK:      |               |           |
| ZS        | ZAS5        | Bielsk           | Machcino          |            | 100        |        | 52.634095        | 19.750697      | ś          | światłowodowe  | GPON         | 100                                                                                                    | 0            |               | ¥         |
| ZS        | ZAS6        | Bielsk           | Niszczyce         |            | 1          |        | 52.661217        | 19.759111      | ś          | światłowodowe  | GPON         | UPL                                                                                                    | INK:         |               |           |
| ZS        | ZAS7        | Bielsk           | Niszczyce         |            | 2          |        | 52.661203        | 19.761424      | ś          | światłowodowe  | GPON         | 200                                                                                                    | 0            |               | ¥         |
| ZS        | ZAS8        | Bielsk           | Niszczyce         |            | 3          |        | 52.660505        | 19.762302      | ś          | światłowodowe  | GPON         | WYE                                                                                                    | BIERZ TYP ZA | SIĘGU:        |           |
| ZS        | ZAS9        | Bielsk           | Niszczyce         |            | 4          |        | 52.659383        | 19.762582      | ś          | światłowodowe  | GPON         | rzec                                                                                                    | zywisty      |               |           |
| ZS        | ZAS10       | Bielsk           | Niszczyce         |            | 5          |        | 52.658873        | 19.762423      | ś          | światłowodowe  | GPON         | TAK                                                                                                    | JGA HUKIO    | VA:           | ~         |
| ZS        | ZAS11       | Bielsk           | Niszczyce         |            | 6          |        | 52.657712        | 19.759392      | ś          | światłowodowe  | GPON         | USH                                                                                                    |              | ZNA:          |           |
| ZS        | ZAS12       | Bielsk           | Niszczyce         |            | 7          |        | 52.656161        | 19.759311      | ś          | światłowodowe  | GPON         | TAK                                                                                                    |              |               | ¥         |
| ZS        | ZAS13       | Bielsk           | Niszczyce         |            | 7A         |        | 52.656320        | 19.757951      | ś          | światłowodowe  | GPON         | OPE                                                                                                    | RATOR:       |               |           |
| ZS        | ZAS14       | Bielsk           | Niszczyce         |            | 7B         |        | 52.656335        | 19.757658      | ś          | światłowodowe  | GPON         |                                                                                                    |              |               | ~         |
| ZS        | ZAS15       | Bielsk           | Niszczyce         |            | 7D         |        | 52.656523        | 19.757720      | ś          | światłowodowe  | GPON         |                                                                                                    |              |               |           |
| ZS        | ZAS16       | Bielsk           | Niszczyce         |            | 8          |        | 52.655506        | 19.758836      | ś          | światłowodowe  | GPON         |                                                                                                    |              |               |           |
| ZS        | ZAS17       | Bielsk           | Niszczyce         |            | 9          |        | 52.655707        | 19.758318      | ś          | światłowodowe  | GPON         |                                                                                                    |              |               |           |
| ZS        | ZAS18       | Bielsk           | Niszczyce         |            | 9A         |        | 52.655760        | 19.758053      | ś          | światłowodowe  | GPON         |                                                                                                    |              |               |           |
| ZS        | ZAS19       | Bielsk           | Ciachcin Nowy     |            | 1          |        | 52.614436        | 19.792403      | ś          | światłowodowe  | GPON         |                                                                                                    |              |               |           |
| ZS        | ZAS20       | Bielsk           | Ciachcin Nowy     |            | 2          |        | 52.617148        | 19.791024      | ś          | światłowodowe  | GPON         |                                                                                                    |              |               |           |
| ZS        | ZAS21       | Bielsk           | Ciachcin Nowy     |            | 3          |        | 52.617281        | 19.787094      | ś          | światłowodowe  | GPON         |                                                                                                    |              |               |           |
| ZS        | ZAS22       | Bielsk           | Ciachcin Nowy     |            | 4          |        | 52.617895        | 19.786017      | ś          | światłowodowe  | GPON         |                                                                                                    |              |               |           |
| ₹         | 71000       |                  |                   | 1          |            |        |                  | 10 700 100     |            | 2              |              |                                                                                                    |              |               |           |
| ADRESY-RE | FERENCYJNE: | 12601 UKRY       | TYCH: 0 ADRESY-S  | IDUSIS: 27 | ADRESY-    | BRAKU  | )<br>JACE: 12574 | RAZEM (BRAKUJA | ACE + :    | SIDUSIS): 1260 | 1 DI TEST R  | PT: 223 LICI                                                                                                    | ENCJA: 2022- | 12-28 WERS    | JA: 1.6.3 |

Po wybraniu zakładki Adresy Sidusis pojawia się okno jak na poniższym ekranie

W lewej części okna mamy listę dodanych adresów do zasięgu a po prawej zwijany rozwijany panel parametry sidusis. Na tym panelu wyświetlane są słowniki zdefiniowane w dokumencie standardy technologiczne oraz od razu ustawione na zdefiniowane wcześniej w konfiguracji wartości domyślne dla każdego słownika. Ustawione w tym panelu parametry umożliwiają aktualizację wcześniej do danych adresów do zasięgów nowymi ustawieniami parametrów. Zostanie to omówione przy przycisku **AKTUALIZUJ PARAMETRY**.

Adresy które mają typ zasięgu ustawiony na teoretycznym mają inny kolor czcionki w celu szybkiego wyróżnienia stosunku do adresów o typie zasięgu rzeczywistym.

Dwukrotne kliknięcie na wybranym adresie powoduje otworzenie domyślnej przeglądarki www i przekierowanie do serwisu OpenStreetMap z wyszukiwaniem współrzędnych tego adresu.

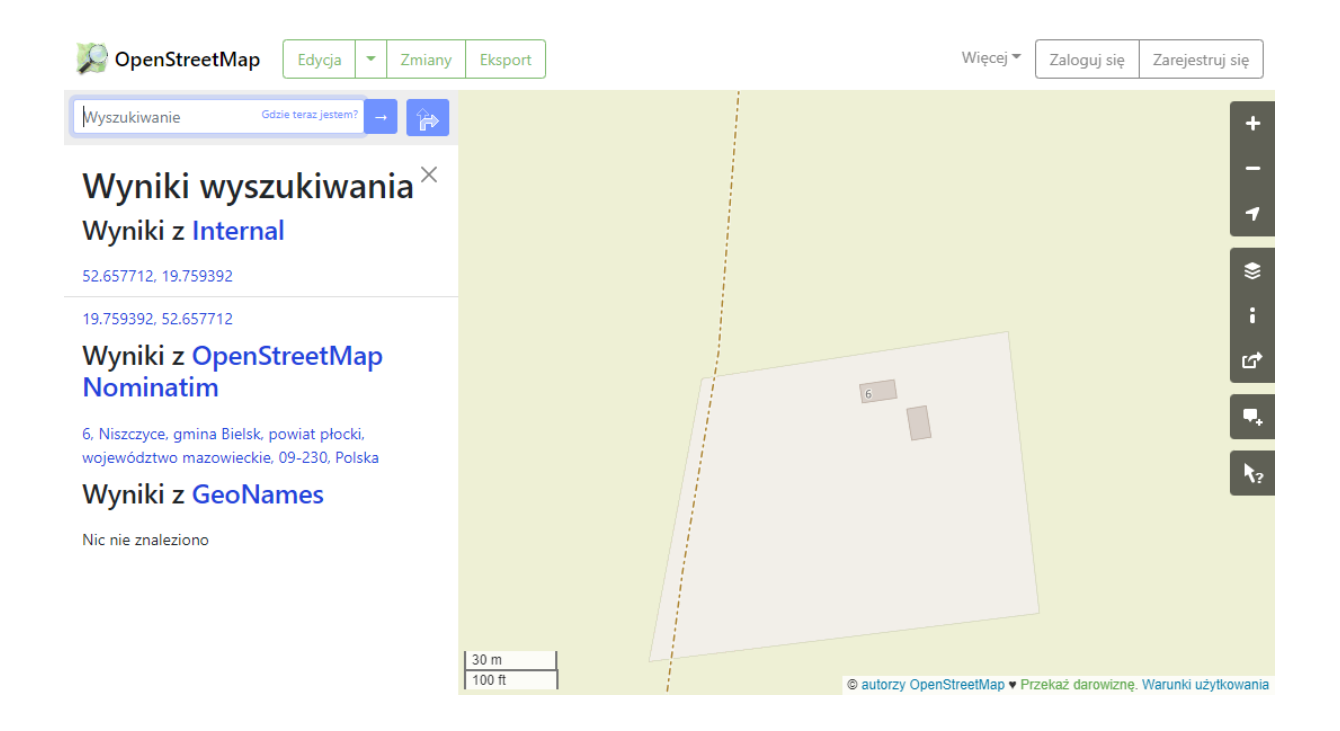

Pierwszy przycisk oznaczony ikonką listy służy do zaznaczania całej strony adresów lub po ponownym kliknięciu do odznaczania wcześniej zaznaczonych adresów.

Przycisk **IMPORTUJ** - umożliwia zaimportowanie posiadanego już pliku adresów zasięgu sidusis o prawidłowej strukturze do aplikacji.

Przycisk **AKTUALIZUJ PARAMETRY** - służy do zmiany parametrów wybranych adresów, na przykład mieliśmy wcześniej dodane adresy zasięgu oznaczone jako zasięg teoretyczny, ale zmieniła się sytuacja i te adresy znajdują się w zasięgu rzeczywistym, żeby ponownie nie pracować na zakładce **Adresy Brakujące** istnieje szybka możliwość zmiany parametrów już zapisanego adresu lub zakresu adresów. W tym celu zaznaczamy adres lub zakres adresów ustawiamy w panelu parametrów odpowiednią opcję odpowiednim słowniku lub kilku słownikach i klikamy przycisk **AKTUALIZUJ PARAMETRY**. Tak jak na poniższym ekranie zmienione zostały parametry dla 2 3 4 i 5 adresu. w związku z tym, że zmieniliśmy parametry dodając nowe adresy będą one ustawiane na obecne wartości co może być niepożądane, jeżeli nasze standardowe parametry są inne niż dla tych wybranych adresów. w celu przywrócenia domyślnych wartości słowników używamy przycisku oznaczonego 2 strzałkami znajdującym się przy nazwie panelu, co powoduje przywrócenie wartości domyślnych słowników.

| SIDUSIS  |          |                 |                     |        |                 |           |                 |                                           | 🗱 konfiguracja   🗕 🗆 🗙                |
|----------|----------|-----------------|---------------------|--------|-----------------|-----------|-----------------|-------------------------------------------|---------------------------------------|
| FILTRY   |          |                 |                     |        |                 |           |                 |                                           |                                       |
| WYBIERZ  | GMINĘ    |                 | - 0                 | MIEJS  | cowość          |           | - 0             | ) ULICĘ                                   | ▼ USUŃ WSZYSTKIE FILTRY               |
| ADRES    | Y-REFERE | NCYJNE A        | DRESY-SIDUSIS       | ADRES  | sy-brakuja      | CE        |                 |                                           |                                       |
|          | PORTUJ   | UALIZUJ PARAMET | RY ZMIANA RODZAJU Z | ASIĘGU | USUŃ ZAZNACZONE | EKSPORTUJ | YLKO NOWODADANE |                                           |                                       |
| TYP      | IDENT.   | GMINA           | MIEJSCOWOŚĆ         | ULIC   | A NR. B         | SZEROKOŚĆ | DLUGOŚĆ         | MEDIUM                                    | WYBIERZ MEDIUM TRANSMISYJNE:          |
| ZS       | ZAS1     | Bielsk          | Machcino            |        | 67              | 52.633624 | 19.754213       | światłowodowe (                           | kablowe parowe miedziane ~            |
| ZS       | ZAS2     | Bielsk          | Machcino            |        | 70              | 52.633659 | 19.752671       | kablowe parowe miedziane                  | WYBIERZ TECHNOLOGIE:                  |
| ZS       | ZAS3     | Bielsk          | Machcino            |        | 72              | 52.633555 | 19.752018       | kablowe parowe miedziane                  | 5 Gigabit Ethernet 🛛 🗸                |
| ZS       | ZAS4     | Bielsk          | Machcino            |        | 98              | 52.634141 | 19.750989       | kablowe parowe miedziane                  | DOWNLINK:                             |
| ZS       | ZAS5     | Bielsk          | Machcino            |        | 100             | 52.634095 | 19.750697       | kablowe parowe miedziane                  | 10 ~                                  |
| ZS       | ZAS6     | Bielsk          | Niszczyce           |        | 1               | 52.661217 | 19.759111       | światłowodowe (                           | UPLINK:                               |
| ZS       | ZAS7     | Bielsk          | Niszczyce           |        | 2               | 52.661203 | 19.761424       | światłowodowe (                           | 20 *                                  |
| ZS       | ZAS8     | Bielsk          | Niszczyce           |        | 3               | 52.660505 | 19.762302       | światłowodowe (                           | WYBIERZ TYP ZASIĘGU:                  |
| ZS       | ZAS9     | Bielsk          | Niszczyce           |        | 4               | 52.659383 | 19.762582       | światłowodowe (                           |                                       |
| ZS       | ZAS10    | Bielsk          | Niszczyce           |        | 5               | 52.658873 | 19.762423       | światłowodowe (                           | TAK Y                                 |
| ZS       | ZAS11    | Bielsk          | Niszczyce           |        | 6               | 52.657712 | 19.759392       | światłowodowe (                           | USŁUGA DETALICZNA:                    |
| ZS       | ZAS12    | Bielsk          | Niszczyce           |        | 7               | 52.656161 | 19.759311       | światłowodowe (                           | TAK ~                                 |
| ZS       | ZAS13    | Bielsk          | Niszczyce           |        | 7A              | 52.656320 | 19.757951       | światłowodowe (                           | OPERATOR:                             |
| ZS       | ZAS14    | Bielsk          | Niszczyce           |        | 7B              | 52.656335 | 19.757658       | światłowodowe (                           | · · · · · · · · · · · · · · · · · · · |
| ZS       | ZAS15    | Bielsk          | Niszczyce           |        | 7D              | 52.656523 | 19.757720       | światłowodowe (                           |                                       |
| ZS       | ZAS16    | Bielsk          | Niszczyce           |        | 8               | 52.655506 | 19.758836       | światłowodowe (                           |                                       |
| ZS       | ZAS17    | Bielsk          | Niszczyce           |        | 9               | 52.655707 | 19.758318       | światłowodowe (                           |                                       |
| ZS       | ZAS18    | Bielsk          | Niszczyce           |        | 9A              | 52.655760 | 19.758053       | światłowodowe (                           |                                       |
| ZS       | ZAS19    | Bielsk          | Ciachcin Nowy       |        | 1               | 52.614436 | 19.792403       | światłowodowe (                           |                                       |
| ZS       | ZAS20    | Bielsk          | Ciachcin Nowy       |        | 2               | 52.617148 | 19.791024       | światłowodowe (                           |                                       |
| ZS       | ZAS21    | Bielsk          | Ciachcin Nowy       |        | 3               | 52.617281 | 19.787094       | światłowodowe (                           |                                       |
| ZS       | ZAS22    | Bielsk          | Ciachcin Nowy       |        | 4               | 52.617895 | 19.786017       | światłowodowe (                           |                                       |
| <b>T</b> | 74000    |                 |                     |        |                 |           | 10 705 100      | 12 - 14 1 1 1 1 1 1 1 1 1 1 1 1 1 1 1 1 1 |                                       |
| ADDEOV D |          | 43604           |                     |        |                 |           |                 |                                           |                                       |

Przycisk **ZMIANA RODZAJU ZASIĘGU** służy do szybkiej zmiany tylko parametru RODZAJ ZASIĘGU, jeżeli w słowniku typ zasięgu mamy wybrany rzeczywistym to kliknięcie tego przycisku spowoduje, że wybrany adres lub zakres adresów zostanie zaktualizowany na zasięg teoretyczny. Jeżeli ponownie klikniemy ten przycisk zmienimy zasięg z teoretycznego z powrotem na rzeczywisty.

Przycisk **USUŃ ZAZNACZONE** usuwa adresy z bazy danych w tabeli zasięgów co skutkuje ich dostępnością w zakładce Adresy Brakujące.

Przycisk **EKSPORTUJ** powoduje zapisanie wszystkich adresów znajdujących się w zakładce Adresy Sidusis o ile nie zostały ustawione filtry, gdyż dla ustawionych filtrów wyeksportowane zostaną tylko adresy spełniające warunek filtru, czyli na przykład z danej gminy miejscowości czy też ulicy.

Wynikiem tego działania jest plik csv zgodny ze standardem opisanym w dokumencie standardy technologiczne, plik zip gotowy do załadowania na stronie sidusis.

Pierwszy wiersz zawiera dane podmiotu, jeżeli zdefiniowani są operatorzy kolejne wiersze zawierają listę operatorów następnie znajduje się lista adresów zasięgów.

Przycisk **TYLKO NOWODODANE** powoduje ograniczenie widoku adresów tylko do danych po ostatnim eksporcie.

Jeżeli mamy dużo adresów na tej zakładce i chcemy szybko zorientować się które zostały ostatnio dodane to możemy wykorzystać ten przycisk.

Tak wygląda ekran, gdy wyeksportowaliśmy już pik sidusis dodajemy kolejne adresy.

|                 |                   |                          |                    |           |         |             |         |              | 🏟 konfiguracja   — 🗆 🗙                |
|-----------------|-------------------|--------------------------|--------------------|-----------|---------|-------------|---------|--------------|---------------------------------------|
|                 |                   | 0.1                      | ALE IS COMOSÉ      |           |         | 0           | ULICE   |              |                                       |
| WYBIEKZ GIVIINĘ |                   | • 0                      | VIEJSCOWOSC        |           |         | • 0         | ULICĘ   |              |                                       |
| ADRESY-REFI     | ERENCYJNE 🖌       | ADRESY-SIDUSIS A         | ORESY-BRAKUJA      | CE        |         |             |         |              |                                       |
|                 | AKTUALIZUJ PARAME | ZMIANA RODZAJU ZASIĘ     | GU USUŃ ZAZNACZON  | EKSPORTUJ | TYLKO N | OWODADANE   |         | USUŃ SIDUSIS | PARAMETRI SIDUSIS                     |
| SZEROKOŚĆ       | DLUGOŚĆ           | MEDIUM                   | TECHNOLOGIA        | DOWN      | UP      | ZASIEG      | HURTOWA | DETA         | WYBIERZ MEDIUM TRANSMISYJNE:          |
| 52 658873       | 19.762423         | światłowodowe            | GPON               | 1000      | 2000    | rzeczywisty | ΤΔΚ     | ΤΔΚ          | kablowe parowe miedziane ~            |
| 52 657712       | 10 750302         | światłowodowe            | GPON               | 1000      | 2000    | rzeczowisty | так     | ТАК          | WYBIERZ TECHNOLOGIE:                  |
| 52.656161       | 19.759311         | światłowodowe            | GPON               | 1000      | 2000    | rzeczywisty | ТАК     | ТАК          | 5 Gigabit Ethernet ~                  |
| 52.656320       | 19.757951         | światłowodowe            | GPON               | 1000      | 2000    | rzeczywisty | TAK     | TAK          | DOWNLINK:                             |
| 52,656335       | 19.757658         | światłowodowe            | GPON               | 1000      | 2000    | rzeczywisty | TAK     | TAK          | 10 ~                                  |
| 52,656523       | 19,757720         | światłowodowe            | GPON               | 1000      | 2000    | rzeczywisty | TAK     | TAK          | UPLINK:                               |
| 52.655506       | 10.750926         | światłowodowe            | GPON               | 1000      | 2000    | rzeczywisty | TAK     |              |                                       |
| 52.655707       | 10.750210         | światłowodowe            | GPON               | 1000      | 2000    | rzeczywisty | TAK     |              | WYBIERZ TYP ZASIĘGU:                  |
| 52.655760       | 10.759052         | światłowodowe            | GPON               | 1000      | 2000    | raczywisty  | TAK     | TAK          |                                       |
| 52.633700       | 19.792402         | światłowodowe            | GPON               | 1000      | 2000    | racowisty   | TAK     | TAK          | TAK Y                                 |
| 52.617149       | 10.701034         | światłowodowe            | GPON               | 1000      | 2000    | rzeczywisty | TAK     | TAK          | USŁUGA DETALICZNA:                    |
| 52,617,140      | 10.797004         | światłowodowe            | GPON               | 1000      | 2000    | reczywisty  | TAK     | TAK          | ТАК 🗸                                 |
| 52,617201       | 10.796017         | światłowodowe            | GPON               | 1000      | 2000    | reczywisty  | TAK     | TAK          | OPERATOR:                             |
| 52,617440       | 10.786400         | światłowodowe            | GPON               | 1000      | 2000    | rzeczywisty | TAK     |              | · · · · · · · · · · · · · · · · · · · |
| 52,615524       | 10,796529         | światłowodowe            | GPON               | 1000      | 2000    | rzeczywisty | TAK     |              |                                       |
| 52,616140       | 10 796726         | światłowodowe            | GRON               | 1000      | 2000    | racrowisty  | TAK     |              |                                       |
| 52,615545       | 10,705270         | światłowodowe            | GPON               | 1000      | 2000    | rzeczywisty | TAK     | TAK          |                                       |
| 52 615342       | 19.785078         | światłowodowe            | GPON               | 1000      | 2000    | rzeczywisty | TAK     | TAK          |                                       |
| 52 672601       | 19.801941         | kablowe parowe migdringe | 5 Gigabit Ethernet | 10        | 20      | rzeczywisty | TAK     | TAK          |                                       |
| 52 672740       | 10.901065         | kablowe parowe miedziane | 5 Gigabit Ethernet | 10        | 20      | racrowisty  | TAK     | TAK          |                                       |
| 52 672792       | 19,801650         | kablowe parowe miedziane | 5 Gigabit Ethernet | 10        | 20      | rzeczywisty | ТАК     | TAK          |                                       |
| 52 672543       | 19.801476         | kablowe parowe miedziane | 5 Gigabit Ethernet | 10        | 20      | rzeczywisty | ТАК     | ТАК          | 4                                     |
| (               | 13.001470         | kabiowe parowe miedziane | o olgabit ethemet  | 10        | 20      | rzeczywisty | IAK     |              |                                       |
|                 |                   | (                        |                    | Я         |         |             |         |              |                                       |

Adresy nowo dodane wyróżnione są innym tłem wiersza, kliknięcie przycisku tylko nowo dodane spowoduje, że okno będzie wyświetlać tylko te rekordy

| SIDUSIS       |                    |                          |                    |               |         |             |                   |              | 🔅 konfiguracja   🗕 🗆 🗙                                                                                                    |
|---------------|--------------------|--------------------------|--------------------|---------------|---------|-------------|-------------------|--------------|----------------------------------------------------------------------------------------------------|
|               |                    |                          |                    |               |         |             |                   |              |                                                                                                    |
| WYBIERZ GMINĘ |                    | - 0                      | MIEJSCOWOŚĆ        |               |         | • 🛇         | ULICĘ             |              | USUŃ WSZYSTKIE FILTR                                                                                                    |
| ADRESY-REF    | ERENCYJNE 🖌        | ADRESY-SIDUSIS AD        | ORESY-BRAKUJA      | CE            |         |             |                   | 9            |                                                                                                    |
|               | AKTUALIZUJ PARAME  | ZMIANA RODZAJU ZASIĘ     | GU USUŃ ZAZNACZONE | EKSPORTUJ     | TYLKO N | OWODADANE   |                   | USUŃ SIDUSIS | ARAM                                                                                                    |
| SZEROKOŚĆ     | DLUGOŚĆ            | MEDIUM                   | TECHNOLOGIA        | DOWN          | UP      | ZASIEG      | HURTOWA           | DETALI       | WYBIERZ MEDIUM TRANSMISYJNE:                                                                                                    |
| 52.672601     | 19.801941          | kablowe parowe miedziane | 5 Gigabit Ethernet | 10            | 20      | rzeczywisty | ТАК               | TAK          | kablowe parowe miedziane ~                                                                                                    |
| 52.672740     | 19.801965          | kablowe parowe miedziane | 5 Gigabit Ethernet | 10            | 20      | rzeczywisty | TAK               | TAK          | WYBIERZ TECHNOLOGIE:                                                                                                    |
| 52.672782     | 19.801650          | kablowe parowe miedziane | 5 Gigabit Ethernet | 10            | 20      | rzeczywisty | ТАК               | TAK          | 5 Gigabit Ethernet V                                                                                                    |
| 52.672543     | 19.801476          | kablowe parowe miedziane | 5 Gigabit Ethernet | 10            | 20      | rzeczywisty | TAK               | TAK          | DOWNLINK:                                                                                                    |
|               | /INF- 13611 - II/K |                          |                    | 0<br>A/F 1350 | RAZEMA  | RDAVIIACE - | RINI 1991 - 12574 | DI TEST BPT- | 20       V         WYBIERZ TYP ZASIĘGU:       Izeczywisty       V         Izeczywisty       V       USŁUGA HURTOWA:       V         IAK       V       USŁUGA DETALICZNA:       IZECZYWISTY         TAK       V       OPERATOR:       V |

Przycisk **USUŃ SIDUSIS** powoduje usunięcie wszystkich rekordów zasięgów z bazy danych.

### Adresy Brakujące

Na tej zakładce wyświetlane są różnicę pomiędzy zawartością adresów referencyjnych a adresami sidusis. Po kliknięciu na nazwę tej zakładki pojawia się okno bez zawartości adresów brakujących, ponieważ dla dużej liczby rekordów ta czynność zajmuję sporo czasu. Przycisk **POKAŻ BRAKUJĄCE** analizuje różnice i wyświetla brakujące adresy.

|              |              |               |             |                     |                         |            |                |           |      |         | ž          | 🛱 konfiguracja   🗕       |                |
|--------------|--------------|---------------|-------------|---------------------|-------------------------|------------|----------------|-----------|------|---------|------------|--------------------------|----------------|
| WYBIERZ GM   | INĘ          |               | •           | S MIEJSCOWOŚĆ       |                         | • 6        | ULICE          |           | • 🛇  |         |            | USUŃ WS                  | ZYSTKIE FILTRY |
| ADRESY-I     | REFERENCY    | JNE ADRE      | SY-SIDUSI   | S ADRESY-BRAK       | CUJACE                  |            |                |           |      |         | $\bigcirc$ |                          |                |
| POKAŻ        | BRAKUJĄCE    | SUŃ ZAKRES DO | DDAJ ZAKRES |                     |                         |            |                |           |      |         | PARAN      | PARAMETRY SIDU           | SIS B          |
| KOD G.       | KOD M.       | KOD UL.       | GMINA       | MIEJSCOWOŚĆ         | ULICA                   | NR. B      | SZEROKOŚĆ      | DŁUGOŚĆ   |      |         |            | WYBIERZ MEDIUM TRANS     | MISYJNE:       |
| 1419012      | 0559552      | 04190         | Bielsk      | Bielsk              | ul. Drobińska           | 17         | 52.671182      | 19.807865 | USUŃ | DODAJ   | idis i     | kablowe parowe miedziane | v              |
| 1419012      | 0559552      | 04190         | Bielsk      | Bielsk              | ul. Drobińska           | 18         | 52.671493      | 19.814147 | USUŃ | DODAJ   | SISD       | WYBIERZ TECHNOLOGIE:     |                |
| 1419012      | 0559552      | 04190         | Bielsk      | Bielsk              | ul. Drobińska           | 18A        | 52.671379      | 19.813537 | USUŃ | DODAJ   |            | 5 Gigabit Ethernet       | ~              |
| 1419012      | 0559552      | 04190         | Bielsk      | Bielsk              | ul. Drobińska           | 19         | 52.671118      | 19.808651 | USUŃ | DODAJ   |            | DOWNLINK:                |                |
| 1419012      | 0559552      | 04190         | Bielsk      | Bielsk              | ul. Drobińska           | 20         | 52.671573      | 19.814644 | USUŃ | DODAJ   |            | 10                       | ×              |
| 1419012      | 0559552      | 04190         | Bielsk      | Bielsk              | ul. Drobińska           | 21         | 52.671017      | 19.808924 | USUŃ | DODAJ   |            | UPLINK:                  |                |
| 1419012      | 0559552      | 04190         | Bielsk      | Bielsk              | ul. Drobińska           | 22         | 52.671953      | 19.817140 | USUŃ | DODAJ   |            | 20                       | Ŷ              |
| 1419012      | 0559552      | 04190         | Bielsk      | Bielsk              | ul. Drobińska           | 23         | 52.671248      | 19.809614 | USUŃ | DODAJ   |            | WYBIERZ TYP ZASIĘGU:     |                |
| 1419012      | 0559552      | 04190         | Bielsk      | Bielsk              | ul. Drobińska           | 25         | 52.671228      | 19.809975 | USUŃ | DODAJ   |            | rzeczywisty              |                |
| 1419012      | 0559552      | 04190         | Bielsk      | Bielsk              | ul. Drobińska           | 26         | 52.673318      | 19.827608 | USUŃ | DODAJ   |            | TAK                      | v              |
| 1419012      | 0559552      | 04190         | Bielsk      | Bielsk              | ul. Drobińska           | 27         | 52.671281      | 19.810330 | USUŃ | DODAJ   |            | USHIGA DETALICZNA:       |                |
| 1419012      | 0559552      | 04190         | Bielsk      | Bielsk              | ul. Drobińska           | 28         | 52.671516      | 19.828831 | USUŃ | DODAJ   |            | TAK                      | v              |
| 1419012      | 0559552      | 04190         | Bielsk      | Bielsk              | ul. Drobińska           | 29         | 52.671391      | 19.810804 | USUŃ | DODAJ   |            | OPERATOR:                |                |
| 1419012      | 0559552      | 04190         | Bielsk      | Bielsk              | ul. Drobińska           | 30         | 52.676120      | 19.833778 | USUŃ | DODAJ   |            |                          | ~              |
| 1419012      | 0559552      | 04190         | Bielsk      | Bielsk              | ul. Drobińska           | 31         | 52.671467      | 19.811046 | USUŃ | DODAJ   |            |                          |                |
| 1419012      | 0559552      | 04190         | Bielsk      | Bielsk              | ul. Drobińska           | 32         | 52.677057      | 19.835395 | USUŃ | DODAJ   |            |                          |                |
| 1419012      | 0559552      | 04190         | Bielsk      | Bielsk              | ul. Drobińska           | 33         | 52.671483      | 19.811660 | USUŃ | DODAJ   |            |                          |                |
| 1419012      | 0559552      | 04190         | Bielsk      | Bielsk              | ul. Drobińska           | 34         | 52.671616      | 19.816555 | USUŃ | DODAJ   |            |                          |                |
| 1419012      | 0559552      | 04190         | Bielsk      | Bielsk              | ul. Drobińska           | 35         | 52.671875      | 19.812983 | USUŃ | DODAJ   |            |                          |                |
| 1419012      | 0559552      | 04190         | Bielsk      | Bielsk              | ul. Drobińska           | 36         | 52.671659      | 19.816198 | USUŃ | DODAJ   |            |                          |                |
| 1419012      | 0559552      | 04190         | Bielsk      | Bielsk              | ul. Drobińska           | 40         | 52.671324      | 19.815402 | USUŃ | DODAJ   |            |                          |                |
| 1419012      | 0559552      | 04190         | Bielsk      | Bielsk              | ul. Drobińska           | 42         | 52.671531      | 19.815024 | USUŃ | DODAJ   |            |                          |                |
| 1419012      | 0559552      | 05573         | Bielsk      | Bielsk              | ul. Glinki              | 2          | 52.670065      | 19.806538 | USUŃ | DODAJ   | -          |                          |                |
|              | -            |               |             |                     | 3 1 2 3 4               | 5          |                |           |      |         |            |                          | F0010 1 6 0 0  |
| ADRESY-REFER | ENCYJNE: 606 | • UKRYTYCH:   | 0 ADRESY-S  | IDUSIS: 20 ADRESY-B | KAKUJĄCE: 6046 RAZEM (B | какијдсе + | SIDUSIS): 6066 |           |      | DI TEST | KP1: 223   | 3 LICENCJA: 2022-12-28 W | ERSJA: 1.6.3.0 |

Pierwszy przycisk oznaczony ikonką listy służy do zaznaczania całej strony adresów jak również odznaczania tej strony adresów.

Przycisk **POKAŻ BRAKUJĄCE** powoduje analizę jakie adresy mamy w adresach referencyjnych oraz w dotychczasowych adresach sidusis i tworzy listę brakujących adresów z bazy referencyjnej.

W danym wierszu adresu znajdują się 2 przyciski **USUŃ** i **DODAJ** służą one do operacji na jednym adresie.

Przycisk **USUŃ ZAKRES** powoduje ukrycie wybranego adresu lub zakresu adresów z obszaru roboczego, adresy te oznaczane są jako ukryte w tabeli adresów referencyjnych nie są brane pod uwagę przy analizie brakujących adresów.

Tak wygląda widok w zakładce adresy referencyjne po usunięciu pewnego zakresu adresów oraz wciśnięciu **TYLKO UKRYTE**.

|            |           |                    |                        |                |               |                |                  |                   |         | 🏠 KONFIG                     | uracja   —       |                 |
|------------|-----------|--------------------|------------------------|----------------|---------------|----------------|------------------|-------------------|---------|------------------------------|------------------|-----------------|
| WYBIERZ G  | MINĘ      |                    | ▼                      | owość          |               | •              | 0 ULICĘ          |                   | • 🛇     |                              | USUŃ W           | ZYSTKIE FILTRY  |
| ADRESY     | -REFER    | ENCYJNE ADRE       | SY-SIDUSIS ADRES       | Y-BRAKUJACE    |               |                |                  |                   |         |                              |                  |                 |
| IMPORTUJ   | IMPORTUJ  | DLA WYBRANYCH GMIN | TYLKO UKRYTE PRZYWRÓĆ  | UKRYTE         |               |                |                  |                   |         | USUŃ REFERENCYJNE DLA FILTRU | USUŃ REFERENCYJN | E EKSPORTUJ     |
| KOD GN     | AINY      | MIEJSCOWOŚĆ        | KOD MIEJSCOWOŚCI       | KOD ULICY      | ULICA         | NR BUDYN       | KU SZEROKOŚĆ     | DŁUGOŚĆ           | UKRYTY? |                              |                  |                 |
| 1419012    | В         | ielsk              | 0559552                | 04190          | ul. Drobińska | 17             | 52.6711819114446 | 5 19.807864797615 | 1 True  |                              |                  |                 |
| 1419012    | В         | ielsk              | 0559552                | 04190          | ul. Drobińska | 18             | 52.6714931575655 | 19.814146687275   | 4 True  |                              |                  |                 |
| 1419012    | В         | ielsk              | 0559552                | 04190          | ul. Drobińska | 18A            | 52.6713793886135 | 19.813536528117   | 7 True  |                              |                  |                 |
| 1419012    | В         | ielsk              | 0559552                | 04190          | ul. Drobińska | 19             | 52.6711175799255 | 19.808650916496   | 9 True  |                              |                  |                 |
| 1419012    | В         | ielsk              | 0559552                | 04190          | ul. Drobińska | 20             | 52.6715734338364 | 19.814643692496   | 1 True  |                              |                  |                 |
|            |           |                    |                        |                |               |                |                  |                   |         |                              |                  |                 |
|            |           |                    |                        |                |               |                |                  |                   |         |                              |                  |                 |
|            |           |                    |                        |                |               |                |                  |                   |         |                              |                  |                 |
|            |           |                    |                        |                |               |                |                  |                   |         |                              |                  |                 |
|            |           |                    |                        |                |               |                |                  |                   |         |                              |                  |                 |
|            |           |                    |                        |                |               |                |                  |                   |         |                              |                  |                 |
|            |           |                    |                        |                |               |                |                  |                   |         |                              |                  |                 |
|            |           |                    |                        |                |               |                |                  |                   |         |                              |                  |                 |
|            |           |                    |                        |                |               |                |                  |                   |         |                              |                  |                 |
|            |           |                    |                        |                |               |                |                  |                   |         |                              |                  |                 |
|            |           |                    |                        |                |               |                |                  |                   |         |                              |                  |                 |
|            |           |                    |                        |                |               |                |                  |                   |         |                              |                  |                 |
|            |           |                    |                        |                |               |                |                  |                   |         |                              |                  |                 |
|            |           |                    |                        |                |               |                |                  |                   |         |                              |                  |                 |
|            |           |                    |                        |                |               |                |                  |                   |         |                              |                  |                 |
|            |           |                    |                        |                |               |                |                  |                   |         |                              |                  |                 |
|            |           |                    |                        |                |               |                |                  |                   |         |                              |                  |                 |
|            |           |                    |                        |                |               |                |                  |                   |         |                              |                  |                 |
| ADRESY-REF | ERENCYJNE | E: 5 UKRYTYCH: 5   | ADRESY-SIDUSIS: 20 ADR | ESY-BRAKUJĄCE: | 6041 RAZEM    | (BRAKUJĄCE + S | SIDUSIS): 6061   |                   |         | DI TEST RPT: 223 LICENCJA    | 2022-12-28 V     | JERSJA: 1.6.3.0 |

Ponowne kliknięcie przycisku **TYLKO UKRYTE** przywraca widok wszystkich adresów zarówno ukrytych jak i nie ukrytych. Kliknięcie przycisku **PRZYWRÓĆ UKRYTE** na zakładce **Adresy Referencyjne** powoduje, że adres jest ponownie dostępny do analizy braków. Jeżeli będzie brakowało jakiegoś adresu w zakładce **Adresy Brakujące** a wiemy, że nie mamy go dodanego do zasięgu należy sprawdzić w zakładce adresy referencyjne czy nie jest oznaczony jako ukryty.

Przycisk **DODAJ ZAKRES** powoduje dodanie tego adresu lub zakresu adresów do **Adresy Sidusis** z ustawionymi parametrami w panelu parametrów dostępnym po prawej stronie okna funkcjonalność tego panelu została opisana w poprzedniej zakładce.

Po dodaniu adresu lub zakresu zakładka Adresy Sidusis wygląda jak na poniższym ekranie, gdzie nowo dodane rekordy są podświetlone.

| SIDUSIS   |             |                |                      |               |            |                 |                  |                          |                    |         |             | 🙀 konfiguracja   🗕 🗖              | ×          |
|-----------|-------------|----------------|----------------------|---------------|------------|-----------------|------------------|--------------------------|--------------------|---------|-------------|-----------------------------------|------------|
|           |             |                |                      |               |            |                 |                  |                          |                    |         |             |                                   |            |
| WYBIERZ   | GMINĘ       |                | • 0                  | MIEJSCOWO     | DŚĆ        |                 | • 6              | ULICĘ                    | •                  | $\odot$ |             | USUŃ WSZYSTI                      | KIE FILTRY |
| ADRES     | Y-REFEREI   | NCYJNE A       | DRESY-SIDUSIS        | ADRESY-E      | BRAKUJA    | CE              |                  |                          |                    |         |             |                                   |            |
|           | PORTUJ      | ALIZUJ PARAMET | TRY ZMIANA RODZAJU Z | ASIĘGU USUŃ   | ZAZNACZONE | EKSPORTUJ TYLK  | O NOWODADANE     |                          |                    | U       | SUŃ SIDUSIS | PARAMETRY SIDUSIS                 | 2          |
| TYP       | IDENT.      | GMINA          | MIEJSCOWOŚĆ          | ULICA         | NR. B      | SZEROKOŚĆ       | DLUGOŚĆ          | MEDIUM                   | TECHNOLOGIA        | DOWN    | UP          | WYBIERZ MEDIUM TRANSMISY          | UNE:       |
| ZS        | ZAS32       | Bielsk         | Bielsk               | ul. Drobińska | 2A         | 52.671134       | 19.806120        | kablowe parowe miedziane | 5 Gigabit Ethernet | 10      | 20          | kablowe parowe miedziane          | ÷          |
| ZS        | ZAS35       | Bielsk         | Bielsk               | ul. Drobińska | 5          | 52.671402       | 19.806078        | kablowe parowe miedziane | 5 Gigabit Ethernet | 10      | 20          | WYBIERZ TECHNOLOGIE:              |            |
| ZS        | ZAS36       | Bielsk         | Bielsk               | ul. Drobińska | 5A         | 52.671421       | 19.806305        | kablowe parowe miedziane | 5 Gigabit Ethernet | 10      | 20          | 5 Gigabit Ethernet                | ~          |
| ZS        | ZAS37       | Bielsk         | Bielsk               | ul. Drobińska | 6          | 52.671146       | 19.807004        | kablowe parowe miedziane | 5 Gigabit Ethernet | 10      | 20          | DOWNLINK:                         |            |
| ZS        | ZAS38       | Bielsk         | Bielsk               | ul. Drobińska | 7          | 52.671336       | 19.806586        | kablowe parowe miedziane | 5 Gigabit Ethernet | 10      | 20          | 10                                | *          |
| ZS        | ZAS39       | Bielsk         | Bielsk               | ul. Drobińska | 8          | 52.671095       | 19.807378        | kablowe parowe miedziane | 5 Gigabit Ethernet | 10      | 20          | UPLINK:                           |            |
| ZS        | ZAS40       | Bielsk         | Bielsk               | ul. Drobińska | 8A         | 52.670947       | 19.807731        | kablowe parowe miedziane | 5 Gigabit Ethernet | 10      | 20          | 20                                |            |
| ZS        | ZAS41       | Bielsk         | Bielsk               | ul. Drobińska | 8B         | 52.670805       | 19.807959        | kablowe parowe miedziane | 5 Gigabit Ethernet | 10      | 20          | WYBIERZ TYP ZASIĘGU:              | ~          |
| ZS        | ZAS42       | Bielsk         | Bielsk               | ul. Drobińska | 8C         | 52.670747       | 19.807064        | kablowe parowe miedziane | 5 Gigabit Ethernet | 10      | 20          | USUIGA HUPTOWA:                   |            |
| ZS        | ZAS43       | Bielsk         | Bielsk               | ul. Drobińska | 8D         | 52.670738       | 19.807350        | kablowe parowe miedziane | 5 Gigabit Ethernet | 10      | 20          | ТАК                               | v          |
| ZS        | ZAS44       | Bielsk         | Bielsk               | ul. Drobińska | 9          | 52.671865       | 19.807191        | kablowe parowe miedziane | 5 Gigabit Ethernet | 10      | 20          | USŁUGA DETALICZNA:                |            |
| ZS        | ZAS45       | Bielsk         | Bielsk               | ul. Drobińska | 9A         | 52.671838       | 19.807271        | kablowe parowe miedziane | 5 Gigabit Ethernet | 10      | 20          | ТАК                               | ~          |
| ZS        | ZAS46       | Bielsk         | Bielsk               | ul. Drobińska | 10         | 52.670939       | 19.808313        | kablowe parowe miedziane | 5 Gigabit Ethernet | 10      | 20          | OPERATOR:                         |            |
| ZS        | ZAS47       | Bielsk         | Bielsk               | ul. Drobińska | 11         | 52.671259       | 19.807103        | kablowe parowe miedziane | 5 Gigabit Ethernet | 10      | 20          |                                   | ~          |
| ZS        | ZAS48       | Bielsk         | Bielsk               | ul. Drobińska | 12         | 52.670859       | 19.808588        | kablowe parowe miedziane | 5 Gigabit Ethernet | 10      | 20          |                                   |            |
| ZS        | ZAS49       | Bielsk         | Bielsk               | ul. Drobińska | 14         | 52.670731       | 19.808802        | kablowe parowe miedziane | 5 Gigabit Ethernet | 10      | 20          |                                   |            |
| ZS        | ZAS50       | Bielsk         | Bielsk               | ul. Drobińska | 15         | 52.671208       | 19.807537        | kablowe parowe miedziane | 5 Gigabit Ethernet | 10      | 20          |                                   |            |
| ZS        | ZAS51       | Bielsk         | Bielsk               | ul. Drobińska | 16         | 52.671296       | 19.813010        | kablowe parowe miedziane | 5 Gigabit Ethernet | 10      | 20          |                                   |            |
| ZS        | ZAS52       | Bielsk         | Bielsk               | ul. Drobińska | 1          | 52.671449       | 19.805683        | kablowe parowe miedziane | 5 Gigabit Ethernet | 10      | 20          |                                   |            |
| ZS        | ZAS53       | Bielsk         | Bielsk               | ul. Drobińska | 2          | 52.671197       | 19.806492        | kablowe parowe miedziane | 5 Gigabit Ethernet | 10      | 20          |                                   |            |
| 4         |             |                |                      |               |            |                 |                  |                          |                    |         | Þ           |                                   |            |
| ADRESY-RE | FERENCYJNE: | 6066 UKRYT     | YCH: 0 ADRESY-SIDU   | SIS: 20 ADR   | ESY-BRAKUJ | ACE: 6046 RAZEN | И (BRAKUJĄCE + S | IDUSIS): 6066            |                    |         | DI TEST RPT | f: 223 LICENCJA: 2022-12-28 WERSJ | A: 1.6.3.0 |

Po dodaniu całego interesującego nas zakresu adresów z ustawionymi parametrami przechodzimy na zakładkę Adresy Sidusis i pozostaje nam tylko kliknąć przycisk eksportuj przejdź na stronę projektu sidusis i załadować zapisane przed chwilą plik zip